# **Configuring Modbus TCP**

Export to PDF

Version: 1.0.0

A This following guide is to setup the legacy -MBT addon module. Please see CM1-T User Guide to setup the CM1-T.

The user will want to setup the network settings for the Modbus TCP motor. This could include setting a static/dynamic IP and/or a password.

### Requirements

To configure a CM1 with Modbus TCP you should have the following

- 1. CM1 motor with -MBT module (e.g. CM1-C-23L20-MBT)
- 2. Control Room (which can be found here)

# **Configure Network Settings**

Two main network settings can be changed

- 1. Static or dynamic (default) IP address
- 2. Network password

When you logon to the Modbus TCP web configuration page there are other Modbus related settings. These should be left as they are. If you reset the module to defaults please refer to the Configuring Modbus section at the bottom of this page.

#### Logon to the Configuration page

When logging onto the configuration page for the first time there is no password. Follow the steps below to logon.

- 1. Open Control Room and search for the module under the TCP/IP options
- 2. Once the module has been found click "Web Configuration"

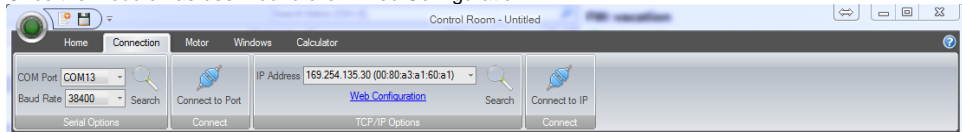

3. If using for the first time and you haven't set a password click okay when the security window pops up. - X Windows Security

| , and the second                      |                                                                                       |
|---------------------------------------|---------------------------------------------------------------------------------------|
| The server 169.2<br>server reports th | 254.135.30 is asking for your user name and password. The nat it is from (null).      |
| Warning: Your u<br>authentication o   | user name and password will be sent using basic<br>on a connection that isn't secure. |
|                                       | User name Password Remember my credentials                                            |
|                                       | OK Cancel                                                                             |

#### Set to Static IP

The motor comes standard with a dynamic IP looking for a DHCP server. If no server is found the module will assign itself and address in the 169.254 range. If the module is plugged directly into a computer it will typically get set in this manner. To assign a static IP use the following step-by-step guide.

- Logon as described above in the logon guide
   Click "Network" in the left panel to open up the Network settings

| 🖳 Configure Port        |                                                                | 83 |
|-------------------------|----------------------------------------------------------------|----|
|                         | Firmware Version: V3.3.0.1GC<br>MAC Address: 00-80-A3-A1-60-A1 |    |
| <b>公</b>                | Network Settings                                               |    |
| Network                 |                                                                |    |
| Server<br>Modbuo Bridgo | Network Mode: Wired Only                                       |    |
| Serial Settings         |                                                                |    |
| Modbus/TCP              | Obtain IP address automatically                                |    |
| Configurable Pins       | Auto Configuration Methods                                     |    |
| Apply Settings          |                                                                |    |
| Apply Defaults          | DUOP: © Enable O Disable                                       |    |
|                         | DHCP.  Enable  Disable                                         |    |
|                         | AutoIP: <ul> <li>Enable</li> <li>Disable</li> </ul>            |    |
|                         | DHCP Host Name:                                                |    |
|                         |                                                                |    |
|                         | Use the following IP configuration:                            |    |
|                         | IP Address: 192.168.1.100                                      |    |
|                         | Subnet Mask: 255.255.255.0                                     |    |
|                         | Default Gateway 192 168 1 1                                    |    |
|                         |                                                                |    |
|                         |                                                                |    |
|                         | OK                                                             |    |
|                         |                                                                |    |
|                         |                                                                |    |
|                         |                                                                |    |
|                         |                                                                |    |
|                         |                                                                |    |
|                         |                                                                |    |
|                         |                                                                |    |
|                         |                                                                |    |
|                         |                                                                |    |
|                         |                                                                |    |
|                         |                                                                |    |
|                         | 1                                                              |    |

- a. Select "Use the following IP configuration" and set your required network settings
- b. Click the OK button

3. Click "Apply Settings" in the left column. The unit will now reboot.

| Configure Port   |                                                               |
|------------------|---------------------------------------------------------------|
|                  | Firmware Vanian: V330100                                      |
|                  |                                                               |
|                  | MAC Address: 00-80-AJ-A1-00-A1                                |
| <u></u>          |                                                               |
| letwork          |                                                               |
| Server           | Please wait while the configuration is saved                  |
| Nodbus Bridge    | The unit will reboot in order for the settings to be applied. |
| Serial Settings  |                                                               |
| Modbus/TCP       |                                                               |
| onnyurable Phils |                                                               |
| pply Settings    |                                                               |
| pply Defaults    |                                                               |
|                  |                                                               |
|                  |                                                               |
|                  |                                                               |
|                  |                                                               |
|                  |                                                               |
|                  |                                                               |
|                  |                                                               |
|                  |                                                               |
|                  |                                                               |
|                  |                                                               |
|                  |                                                               |
|                  |                                                               |
|                  |                                                               |
|                  |                                                               |
|                  |                                                               |
|                  |                                                               |
|                  |                                                               |
|                  |                                                               |
|                  |                                                               |
|                  |                                                               |
|                  |                                                               |
|                  |                                                               |
|                  |                                                               |
|                  |                                                               |
|                  |                                                               |
|                  |                                                               |
|                  |                                                               |

To set back to DHCP or another configuration for a dynamic IP select the "Obtain IP address automatically" radio button.

### Set Network Password

The web configuration can be protected with a password.

(1) There is no way to reset the password if it is forgotten without returning the module to the factory.

1. Logon to the web configuration as described above

| 2. | Click | "Server" | in the | left | column |
|----|-------|----------|--------|------|--------|
|----|-------|----------|--------|------|--------|

|                                                                                                    | MAC Address: 00-80-A3-A1-60-A1                                                                                                    |   |
|----------------------------------------------------------------------------------------------------|----------------------------------------------------------------------------------------------------|---|
| <u>ቆ</u>                                                                                                    | Server Settings                                                                                                    |   |
| Network                                                                                                    |                                                                                                    |   |
| Modbus Bridge                                                                                                    | Server Configuration                                                                                                    |   |
| Serial Settings                                                                                                    | Enhanced Password: 💿 Enable 🔘 Disable                                                                                                    |   |
| Configurable Pins                                                                                                    | Telnet/Web Manager                                                                                                    |   |
| Apply Settings                                                                                                    | Retype Password:                                                                                                    |   |
| Apply Defaults                                                                                                    | Advanced                                                                                                    |   |
|                                                                                                    | ARP Cache Timeout                                                                                                    |   |
|                                                                                                    |                                                                                                    |   |
|                                                                                                    | ICP Keepalive (secs): 45                                                                                                    |   |
|                                                                                                    | CPLI Performance Mode: Claw Poquiar Cliab                                                                                                    |   |
|                                                                                                    | HTTP Server Port 90                                                                                                    |   |
|                                                                                                    | MTH General 1400                                                                                                    |   |
|                                                                                                    | MTO SIZE. 1400                                                                                                    |   |
|                                                                                                    | TCP Re-transmission<br>timeout (ms): 500                                                                                                    |   |
|                                                                                                    |                                                                                                    |   |
|                                                                                                    | ОК                                                                                                    |   |
|                                                                                                    |                                                                                                    |   |
|                                                                                                    |                                                                                                    |   |
|                                                                                                    |                                                                                                    |   |
|                                                                                                    |                                                                                                    |   |
|                                                                                                    |                                                                                                    |   |
|                                                                                                    |                                                                                                    |   |
|                                                                                                    |                                                                                                    |   |
|                                                                                                    |                                                                                                    |   |
|                                                                                                    |                                                                                                    |   |
|                                                                                                    | Taskla radia buttan an "Esbangad Dessuard"                                                                                                    |   |
| a. Click the E<br>b. Enter a pa                                                                                                    | Enable radio button on "Enhanced Password"                                                                                                    |   |
| a. Click the E<br>b. Enter a pa<br>c. Click OK                                                                                                    | Enable radio button on "Enhanced Password"<br>assword                                                                                                    |   |
| a. Click the E<br>b. Enter a pa<br>c. Click OK<br>Click "Apply Setting<br>The module will reb                                                                                            | Enable radio button on "Enhanced Password"<br>assword<br>gs" in the left column.<br>poot. To login again use the password that has just been set.                                                                                                    |   |
| a. Click the E<br>b. Enter a pa<br>c. Click OK<br>Click "Apply Setting<br>The module will reb<br>Windows Secur                                                                           | Enable radio button on "Enhanced Password"<br>assword<br>gs" in the left column.<br>poot. To login again use the password that has just been set.                                                                                                    | ] |
| a. Click the E<br>b. Enter a pa<br>c. Click OK<br>Click "Apply Setting<br>The module will reb<br>Windows Secur                                                                           | Enable radio button on "Enhanced Password"<br>assword<br>gs" in the left column.<br>poot. To login again use the password that has just been set.<br>rity                                                                                                    | J |
| a. Click the E<br>b. Enter a pa<br>c. Click OK<br>Click "Apply Setting<br>The module will reb<br><b>Windows Secur</b><br><b>The server 16</b>                                            | Enable radio button on "Enhanced Password"<br>assword<br>gs" in the left column.<br>boot. To login again use the password that has just been set.<br>rity                                                                                                    | J |
| a. Click the E<br>b. Enter a pa<br>c. Click OK<br>Click "Apply Setting<br>The module will reb<br>Windows Secur<br>The server 16<br>server report                                         | Enable radio button on "Enhanced Password"<br>assword<br>gs" in the left column.<br>boot. To login again use the password that has just been set.<br>rity<br>59.254.197.1 is asking for your user name and password. The<br>ts that it is from (null).                                                                                                    | ] |
| a. Click the E<br>b. Enter a pa<br>c. Click OK<br>Click "Apply Setting<br>The module will reb<br>Windows Secur<br>The server 16<br>server report                                         | Enable radio button on "Enhanced Password"<br>assword<br>gs" in the left column.<br>boot. To login again use the password that has just been set.<br>rity                                                                                                    | ] |
| a. Click the E<br>b. Enter a pa<br>c. Click OK<br>Click "Apply Setting<br>The module will reb<br>Windows Securi<br>The server 16<br>server report<br>Warning: You                        | Enable radio button on "Enhanced Password"<br>assword<br>gs" in the left column.<br>boot. To login again use the password that has just been set.<br>rity                                                                                                    | ] |
| a. Click the E<br>b. Enter a pa<br>c. Click OK<br>Click "Apply Setting<br>The module will reb<br>Windows Securi<br>The server 16<br>server report<br>Warning: You<br>authenticatio       | Enable radio button on "Enhanced Password"<br>assword<br>gs" in the left column.<br>boot. To login again use the password that has just been set.<br>rity                                                                                                    | J |
| a. Click the E<br>b. Enter a pa<br>c. Click OK<br>Click "Apply Setting<br>The module will reb<br><b>Windows Secur</b><br>The server 16<br>server report<br>Warning: You<br>authenticatio | Enable radio button on "Enhanced Password"<br>assword<br>gs" in the left column.<br>boot. To login again use the password that has just been set.<br>rity<br>69.254.197.1 is asking for your user name and password. The<br>ts that it is from (null).                                                                                                    | ] |
| a. Click the E<br>b. Enter a pa<br>c. Click OK<br>Click "Apply Setting<br>The module will reb<br>Windows Secur<br>The server 16<br>server report<br>Warning: You<br>authenticatio        | Enable radio button on "Enhanced Password"<br>assword<br>gs" in the left column.<br>boot. To login again use the password that has just been set.<br>rity                                                                                                    |   |
| a. Click the E<br>b. Enter a pa<br>c. Click OK<br>Click "Apply Setting<br>Windows Securi<br>The server 16<br>server report<br>Warning: You<br>authenticatio                              | Enable radio button on "Enhanced Password"<br>assword<br>gs" in the left column.<br>boot. To login again use the password that has just been set.<br>rity                                                                                                    |   |
| a. Click the E<br>b. Enter a pa<br>c. Click OK<br>Click "Apply Setting<br>The module will reb<br>Windows Securi<br>The server 16<br>server report<br>Warning: You<br>authenticatio       | Enable radio button on "Enhanced Password"<br>assword<br>gs" in the left column.<br>boot. To login again use the password that has just been set.<br>rity                                                                                                    |   |
| a. Click the E<br>b. Enter a pa<br>c. Click OK<br>Click "Apply Setting<br>The module will reb<br>Windows Securi<br>The server 16<br>server report<br>Warning: You<br>authenticatio       | Enable radio button on "Enhanced Password"<br>assword<br>gs" in the left column.<br>boot. To login again use the password that has just been set.<br>rity                                                                                                    |   |
| a. Click the E<br>b. Enter a pa<br>c. Click OK<br>Click "Apply Setting<br>The module will reb<br>Windows Securi<br>The server 16<br>server report<br>Warning: You<br>authenticatio       | Enable radio button on "Enhanced Password"<br>assword<br>gs" in the left column.<br>boot. To login again use the password that has just been set.<br>rity<br>69.254.197.1 is asking for your user name and password. The<br>ts that it is from (null).<br>For user name and password will be sent using basic<br>on on a connection that isn't secure.    |   |
| a. Click the E<br>b. Enter a pa<br>c. Click OK<br>Click "Apply Setting<br>The module will reb<br>Windows Secur<br>The server 16<br>server report<br>Warning: You<br>authenticatio        | Enable radio button on "Enhanced Password"<br>assword<br>gs" in the left column.<br>boot. To login again use the password that has just been set.<br>rity<br>69.254.197.1 is asking for your user name and password. The<br>ts that it is from (null).<br>For user name and password will be sent using basic<br>on on a connection that isn't secure.    |   |
| a. Click the E<br>b. Enter a pa<br>c. Click OK<br>Click "Apply Setting<br>Windows Securi<br>The server 16<br>server report<br>Warning: You<br>authenticatio                              | Enable radio button on "Enhanced Password"<br>assword<br>gs" in the left column.<br>boot. To login again use the password that has just been set.<br>rity 23<br>69.254.197.1 is asking for your user name and password. The<br>ts that it is from (null).<br>For user name and password will be sent using basic<br>on on a connection that isn't secure. |   |
| a. Click the E<br>b. Enter a pa<br>c. Click OK<br>Click "Apply Setting<br>The module will reb<br>Windows Securi<br>The server 16<br>server report:<br>Warning: You<br>authenticatio      | Enable radio button on "Enhanced Password"<br>assword<br>gs" in the left column.<br>boot. To login again use the password that has just been set.<br>rity 23<br>69.254.197.1 is asking for your user name and password. The<br>ts that it is from (null).<br>For user name and password will be sent using basic<br>on on a connection that isn't secure. |   |

## **Configuring Modbus**

1 This section is relevant if a user has clicked "Apply Defaults" on the web interface. The module will have arrived with the correct Modbus TCP settings. Do not change Modbus settings unless instructed to my a Myostat engineer.

1. Click "Serial Settings" a. changed the Baud Rate to 38400 b.

| Configure Port    |                                                                               |   |
|-------------------|-------------------------------------------------------------------------------|---|
|                   | Eirmware Version: V3.3.0.1GC                                                  |   |
|                   | MAC Address: 00.90 A3 A1 50 A1                                                |   |
| Ar.               |                                                                               |   |
| 企<br>Naturali     | Serial Settings                                                               |   |
| Server            |                                                                               |   |
| Modbus Bridge     | Port Settings                                                                 |   |
| Serial Settings   | Channel: 1 Interface: RS232                                                   |   |
| Modbus/TCP        | David Extra 29400 VI Data Dita: 2 VI Davity Nana VI Stan Dita: 1 VI           |   |
| Configurable Pins | Badu nate. Johou V Data Bits. 0 V Parity. None V Stop Bits. 1 V               |   |
| Apply Settings    | Flow Control Outer Active Always V Delay before Hold after ms Transmit(4): ms | 3 |
| Apply Defaults    | Delay after                                                                   |   |
|                   | Flow Control In: Wait til Active (2): No Y Active (3): ms                     | 5 |
|                   | Modem Control Out. Active Always                                              |   |
|                   |                                                                               | _ |
|                   | Modbus                                                                        |   |
|                   | Protocol:  RTU ASCI Character Timeout: 50 ms (0-auto)                         |   |
|                   |                                                                               |   |
|                   | Tx Delay after Rx: 0 ms Message Timeout: 5000 ms                              |   |
|                   |                                                                               |   |
|                   | OK                                                                            |   |
|                   |                                                                               |   |
|                   |                                                                               | _ |
|                   |                                                                               |   |
|                   |                                                                               |   |
|                   |                                                                               |   |
|                   |                                                                               |   |
|                   |                                                                               |   |
|                   |                                                                               |   |
|                   |                                                                               |   |
|                   |                                                                               |   |
|                   |                                                                               |   |
|                   |                                                                               |   |
|                   |                                                                               |   |
|                   |                                                                               |   |

- 1
- 2. Select "Modbus/TCP" a. Change "Fixed Slave Address" to 1

| Configure Port          |                                                                 |
|-------------------------|-----------------------------------------------------------------|
|                         | Firmware Version: V3.3.0.1GC<br>MAC Address: 00-80-A3-A1-60-A1  |
| <b>ຜ</b>                | Serial Settings                                                 |
| Network                 |                                                                 |
| Server<br>Modbus Bridge | Port Settings                                                   |
| Serial Settings         | Channel: 1 III Interface: RS232                                 |
| Modbus/TCP              | Baud Brite: 38400 Data Bits: 8 Parity: None V Ston Bits: 1 V    |
| Configurable Pins       | Delay before Hold after                                         |
| Apply Settings          | Flow Control Out Active Always Transmit (1): ms Transmit(4): ms |
| Apply Defaults          | Flow Control In: Wait til Active (2): No V Delay after          |
|                         | Modem Control Out: Active Always                                |
|                         | Hadhus                                                          |
|                         | Brataash @ DTH @ 4001                                           |
|                         |                                                                 |
|                         | Tx Delay after Rx: 0 ms Message Timeout: 5000 ms                |
|                         |                                                                 |
|                         |                                                                 |
|                         |                                                                 |
|                         |                                                                 |
|                         |                                                                 |
|                         |                                                                 |
|                         |                                                                 |
|                         |                                                                 |
|                         |                                                                 |
|                         |                                                                 |
|                         |                                                                 |
|                         |                                                                 |
|                         |                                                                 |
|                         |                                                                 |

3. Click "Apply Settings"

The Modbus TCP module has now been set to correctly communicate with the motor.